## Jak si v Office Mailu vygenerovat DKIM?

Poslední aktualizace 29 ledna, 2025

Pokud si IceWarp Office Mail objednáváte na našem webu k nové doméně, máte od nás DKIM záznamy vygenerované automaticky a najdete je po přihlášení do <u>administrace</u> v sekci DNS.

V případě, že DKIM k doméně pro Office Mail nemáte, můžete si je jednoduše vygenerovat sami dle našeho návodu.

Mějte na paměti, že DKIM může vygenerovat pouze uživatel, který má roli <u>doménového</u> <u>admina</u>.

DKIM je něco jako elektronický podpis – ověřuje, že doména skutečně patří vám, a že e-mail po cestě nikdo nepozměnil. Jejich správným nastavením výrazně snižujete pravděpodobnost, že vaše e-maily skončí ve složce SPAM.

## Nastavení DKIM v Office Mailu

- 1. Přihlaste se do svého <u>WebClienta</u>.
- 2. Klikněte na ikonu Nastavení a dále na Users.

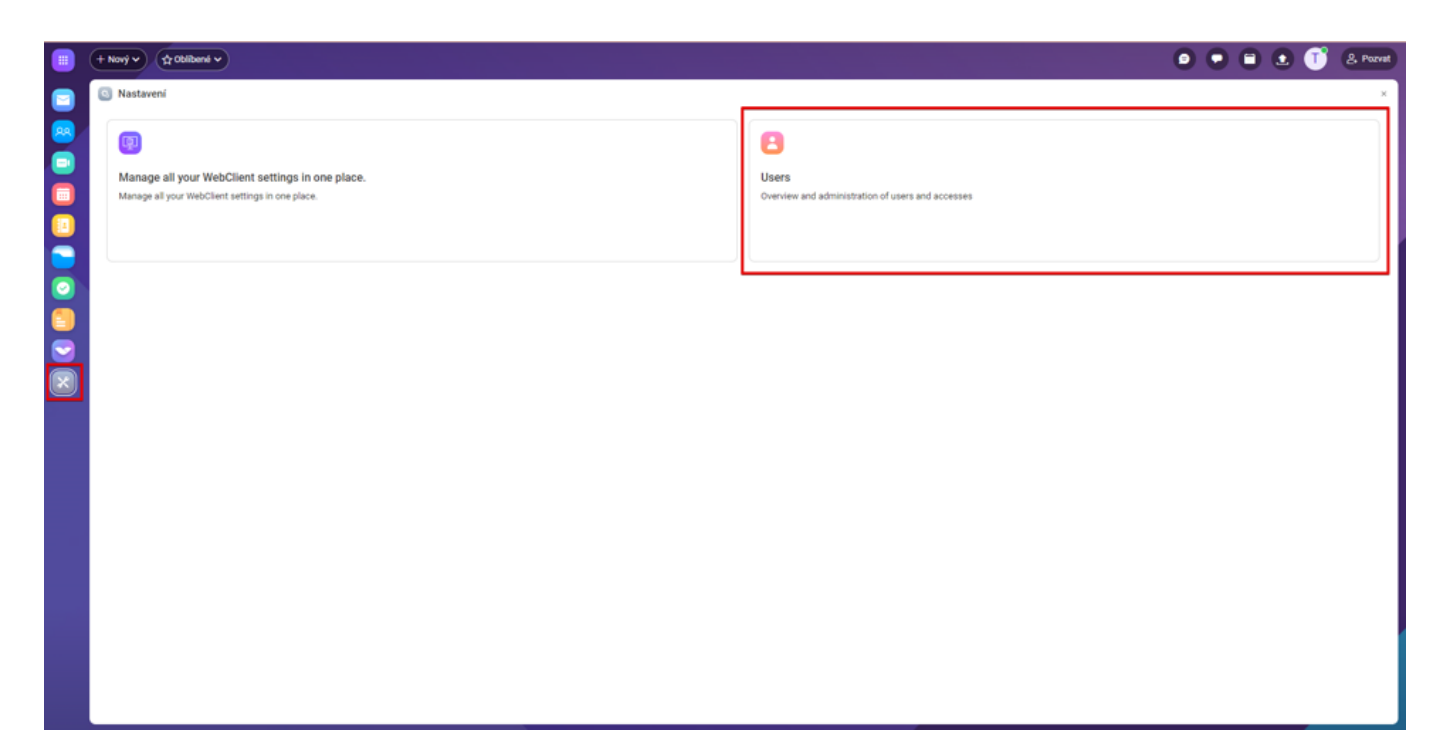

3. Nyní jste v administraci své domény – klikněte na Properties a poté DKIM.

**4.** Vygenerujte si DKIM. Do pole **Selector** vyplňte libovolný unikátní řetězec (jakýkoliv text bez diakritiky a spec. znaků, např. icewarp123) a poté klikněte na **Generate New Key**.

## DKIM

# DKIM WIZARD

DKIM is used by remote servers for verification that emails sent from this domain are not spoofed. In order to use DKIM, DNS TXT record <Selector>.\_domainkey. <domainname> has to be created.

### **Domain key selector**

Any text, if you set DKIM for this domain on multiple servers, each server has to have unique selector.

#### SELECTOR

1

Unique arbitrary string

CANCEL

GENERATE NEW KEY

2

**5.** Nový klíč máte nyní vygenerovaný, stačí ho uložit a nastavit v sekci DNS u svého poskytovatele domény (zde je návod, <u>jak DKIM vložit do DNS</u> ve WebAdminu

Webglobe).